## Modelo conceptual de Smart Devices

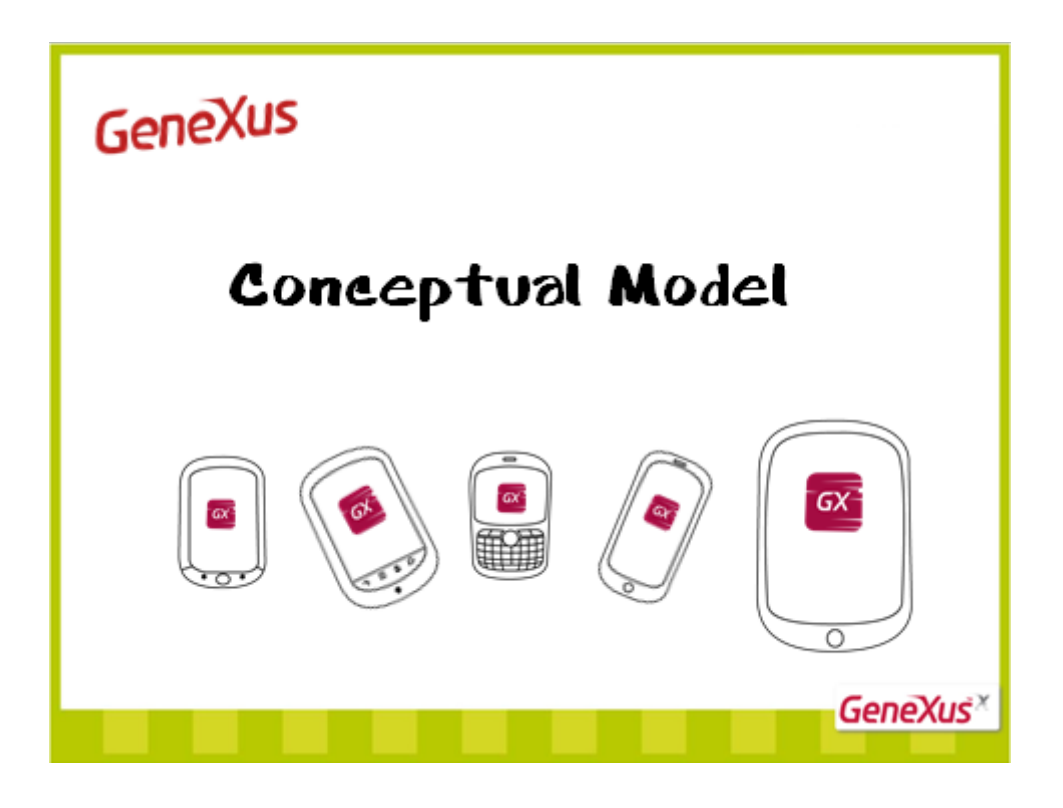

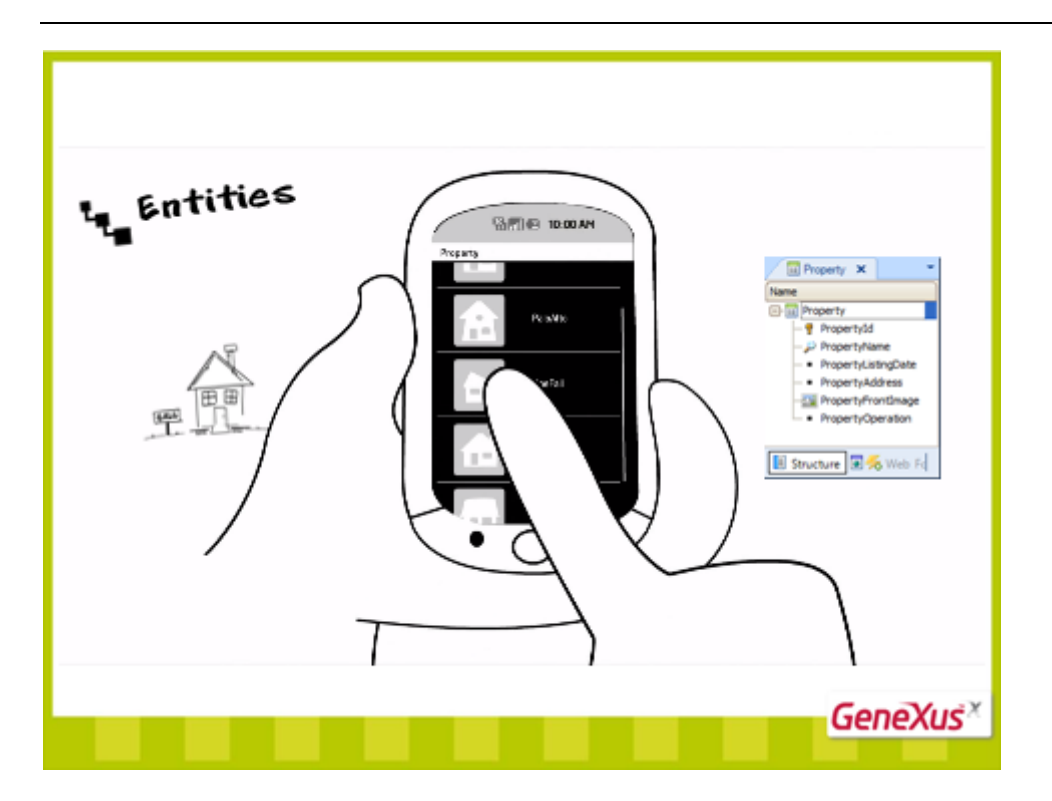

Las aplicaciones para Smart Devices organizan y manipulan la información estructurada de las **entidades** de la realidad con las que se trabaja (por ejemplo, la realidad podría ser la de una agencia inmobiliaria).

Subyace una estructura de interacción que podemos conceptualizar de la siguiente forma:

- Por cada entidad (por ejemplo "propiedad inmobiliaria" representada por la transacción correspondiente) se puede:
  - Elegirla de un menú y visualizar la <u>lista</u> de elementos que la constituyen en ese momento ("lista de propiedades inmobiliarias" en nuestro caso)
  - o ver la información detallada de un elemento en particular de la lista (en nuestro caso la información de una propiedad) y realizar alguna acción sobre el elemento (como por ejemplo actualizarlo).

¿No era principalmente esto lo que implementábamos con el patrón Work With de los modelos GeneXus Web?

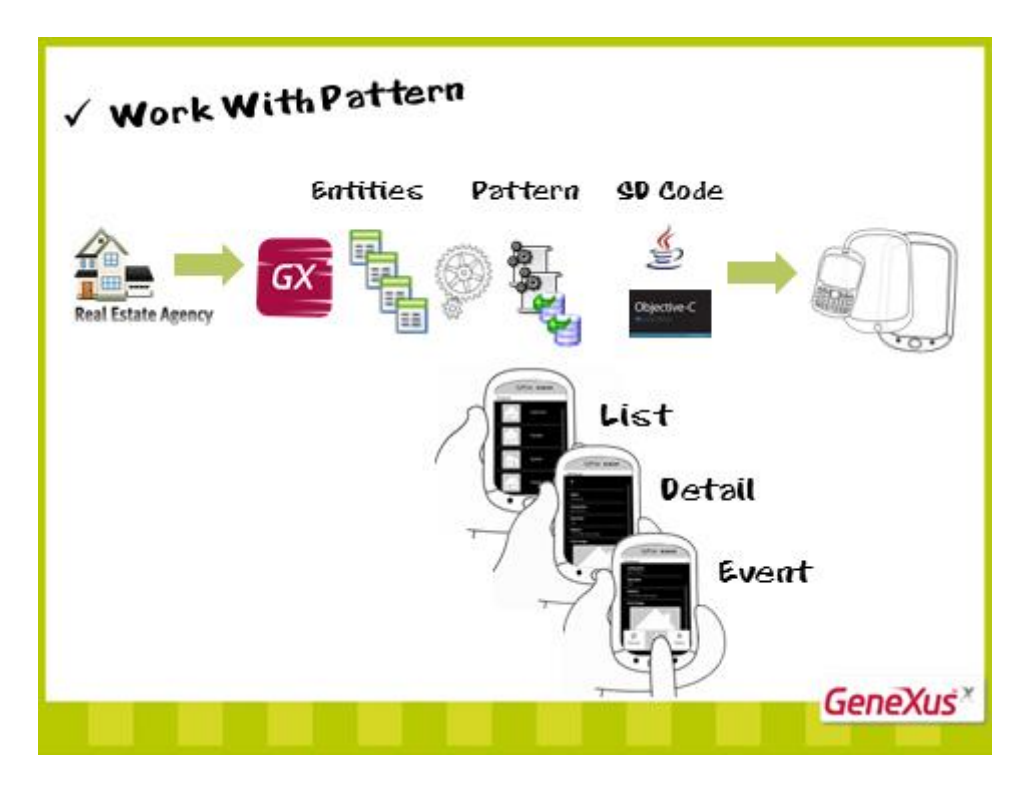

Podemos ver las **entidades** de la realidad (por ejemplo, la dela agencia inmobiliaria) como **recursos** que necesitamos manipular.

Cobrarán importancia en este modelo las **transacciones** como business components, los **data providers** que devuelven datos estructurados y los **procedimientos**.

Desarrollar una aplicación para Smart Devices implicará principalmente trabajar con el **patrón** work with específico para este generador, que a partir de las entidades (transaccciones) elegidas construirá todo lo necesario para manipular la información: esto es, construirá el **listado**, el **detalle** de un elemento, y las acciones ante un evento disparado por el usuario...

en los lenguajes específicos de cada plataforma.

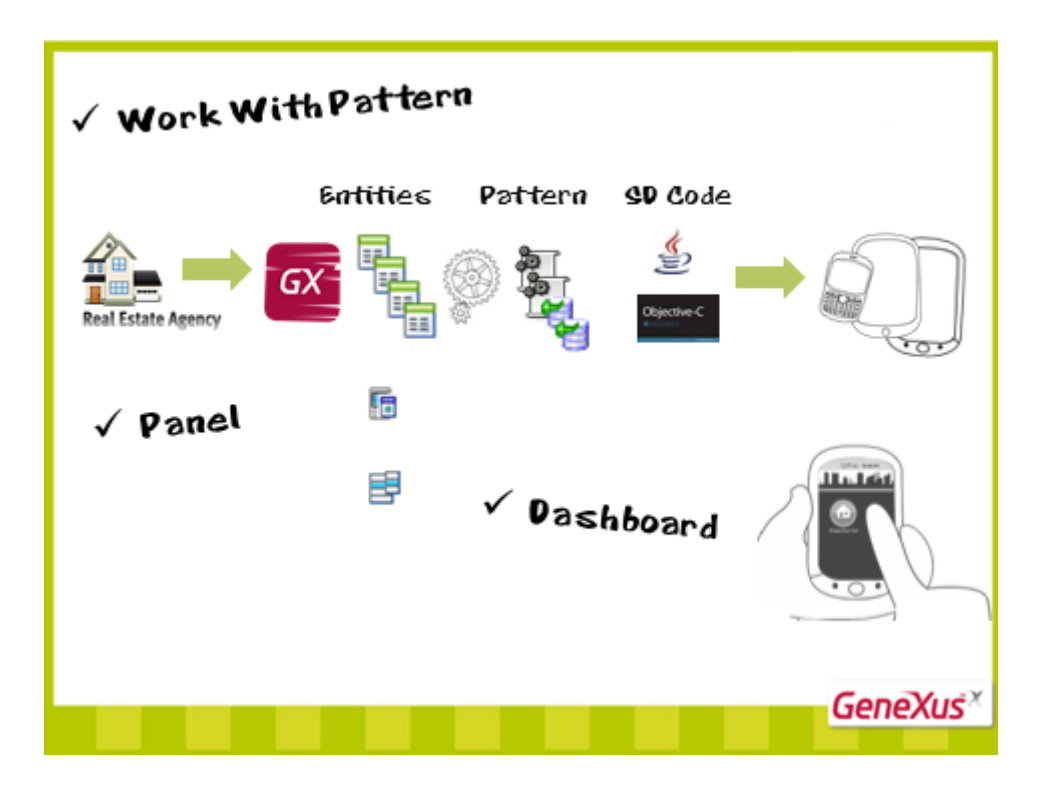

Por otra parte necesitaremos de un objeto del estilo de los generados por el work with, pero más flexible, no necesariamente asociado a una transacción, que nos permita por ejemplo pedir datos al usuario, como una fecha y realizar alguna acción. Será un objeto similar a un web panel.

Y por último, necesitaremos de los dashboards, objetos que cumplen la función de menús, utilizados principalmente como punto de entrada de la aplicación.

Resumiendo: implementar una aplicación para Smart Devices con GeneXus implicará trabajar con el patrón Work With para navegar por la información relacionada y manipularla, crear paneles para hacer consultas, desplegar información o pedir datos al usuario tal como se hace con los paneles web, y crear menús.

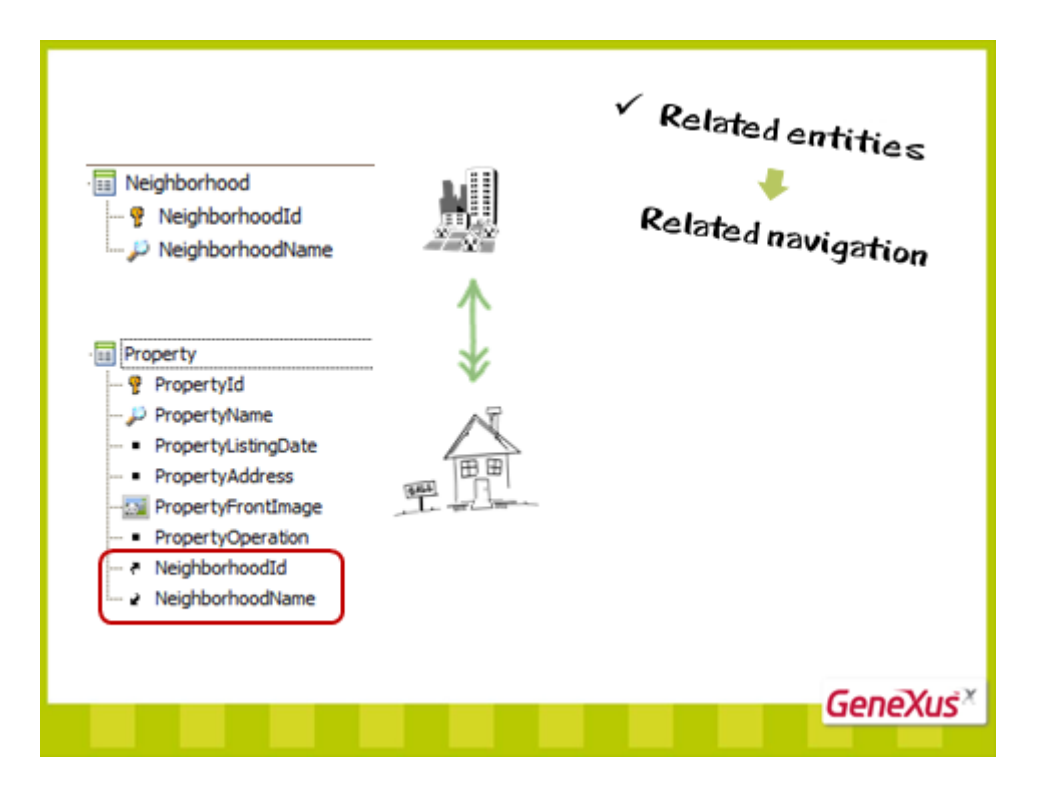

Por último, tal como ocurría en las aplicaciones web, el modelo conceptual automáticamente vincula las navegaciones de entidades que se encuentran estructuralmente interrelacionadas.

Por ejemplo, teniendo definidas las transacciones Neighborhood y Property, para representar respectivamente los vecindarios con los que trabaja la inmobiliaria y las propiedades inmobiliarias que maneja, cuando ambas entidades se relacionan, automáticamente el pattern work with lo refleja...

Veámoslo...

En nuestra KB tenemos las transacciones Property y Neighborhood, por el momento no relacionadas. Tenemos aplicado el pattern Work With en ambas.

Y tenemos un objeto Dashboard, que invoca por un lado al Work With de propiedades inmobiliarias (vemos que está invocando al Level Property y específicamente dentro del Work With Level Property, al list... y por otro lado vemos que está invocando también al work with de vecindarios. También a su nodo List.)

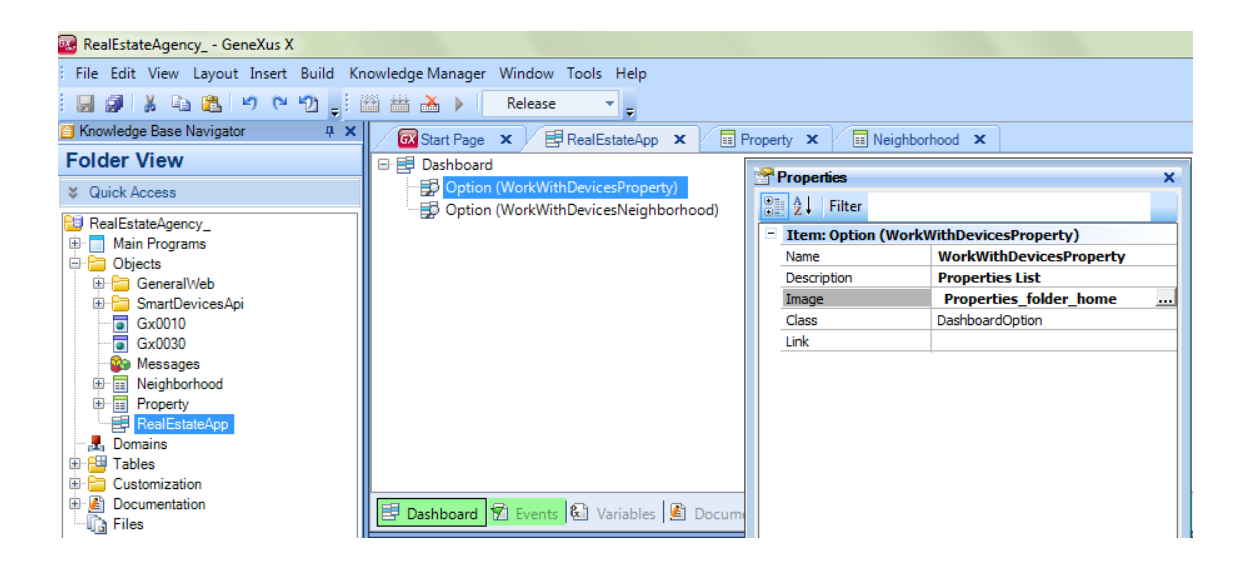

Observemos detenidamente este work with para ver cómo cambiará cuando interrelacionemos luego las entidades.

Podemos ver que el nodo List corresponde a esta pantalla en la cuál dentro de un grid tenemos los atributos del neighborhood del vecindario que queremos mostrar.

| 🐼 Start Page 🗙 📑 Re                                                                                                    | alEstateApp × Property × Reighborhood ×                                                                                                    |  |  |
|----------------------------------------------------------------------------------------------------|----------------------------------------------------------------------------------------------------|--|--|
| Patterns usable in this object (u                                                                                                    | underlined means pattern is applied)                                                                                                    |  |  |
| 🝠 Category 🛛 😼 Work With                                                                                                    | Mork With for Smart Devices                                                                                                    |  |  |
| Apply this pattern on save                                                                                                    |                                                                                                    |  |  |
| Level (Neighborhood)                                                                                                    | Action Bar Insert                                                                                                    |  |  |
| Detail                                                                                                    | e Mage and the second second s |  |  |
| Any Platform - Any Size - View - Any Orientation - Delete Layout                                                                                                    |                                                                                                    |  |  |
| I Structure       I Structure       I Structure |                                                                                                    |  |  |

Así en ejecución tenemos: (aquí estamos viendo el dashboard):...

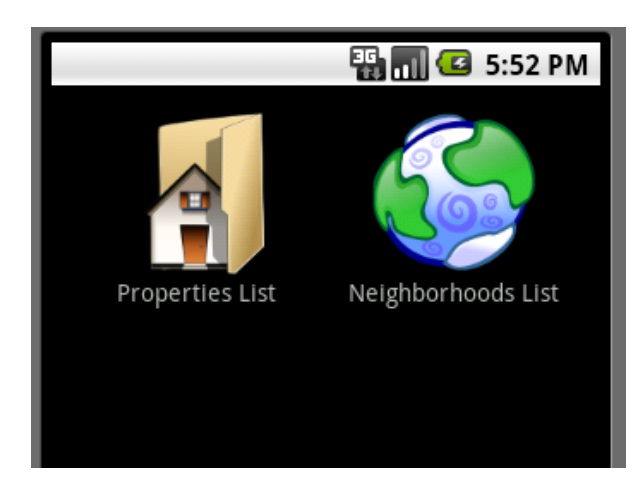

Tenemos aquí el listado de los vecindarios.

| 👪 📶 🕶 5:54 PM          |
|------------------------|
| Work With Neighborhood |
| Coral Gables           |
| Fort Lauderdale        |
| North Miami            |
|                        |

Luego eligiendo uno, vemos la información detallada del mismo, cuyo correlato se encuentra en la sección general.

|                      | - #1 🗐 🕑 | 5:55 PM |
|----------------------|----------|---------|
| Coral Gables         |          |         |
| Id<br>3              |          |         |
| Name<br>Coral Gables |          |         |
|                      |          |         |

Las propiedades son independientes. Si observamos el detalle de una de ellas vemos su información general sin ninguna vinculación con el vecindario. Ahora establezcamos la relación.

Vamos a la estructura de propiedades y agregamos a NeighborhoodId... pidiéndole que acepte nulos... y a NeighborHoodName. Grabamos.

| 🐼 Start Page 🗙 🗄 RealEstateApp      | 🗙 🔲 Property * 🗙 📃 I  | Veighborhood 🗙        |         | -        |
|-------------------------------------|-----------------------|-----------------------|---------|----------|
| Name                                | Туре                  | Description           | Formula | Nullable |
| 🖃 📰 Property                        | Property              | Property              |         |          |
| - 💡 PropertyId                      | Id                    | Property Id           |         | No       |
| 🔑 PropertyName                      | Name                  | Property Name         |         | No       |
| ··· • PropertyListingDate           | Date                  | Property Listing Date |         | No       |
| <ul> <li>PropertyAddress</li> </ul> | Address               | Property Address      |         | No       |
|                                     | Image                 | Property Front Image  |         | No       |
| PropertyOperation                   | Operation             | Property Operation    |         | No       |
| NeighborhoodId                      | Id                    | Neighborhood Id       |         | Yes 🖂    |
| NeighborhoodName                    | Name                  | Neighborhood Name     |         |          |
|                                     |                       |                       |         |          |
|                                     |                       |                       |         |          |
|                                     |                       |                       |         |          |
|                                     |                       |                       |         |          |
|                                     |                       |                       |         |          |
|                                     |                       |                       |         |          |
|                                     |                       |                       |         |          |
| 🖪 Structur 🖬 🏍 Web 🗐 😽 Win F.       | 🗟 Rules 🕅 Events 🚱 Va | ariables 🥏 Help 👫     | Docume  | Patterns |

Y veamos qué sucedió con el WorkWith de neighborhood. Está apareciendo una nueva sección. Como vemos está mostrando un grid con las propiedades inmobiliarias. ¿Cuáles? Las de ese vecindario elegido.

| 🖉 Start Page 🗙 📑 Rea                                                                                                    | alEstateApp 🗙 🖬 Property 🗙 🖬 Neighborhood 🗙 🗸 🔻                        |  |
|----------------------------------------------------------------------------------------------------|------------------------------------------------------------------------|--|
| Patterns usable in this object (u                                                                                         | nderlined means pattern is applied)                                    |  |
| 🝠 Category 🛛 😨 Work With                                                                                                  | Work With for Smart Devices                                            |  |
| Apply this pattern on save                                                                                                |                                                                        |  |
| Level (Neighborhood)                                                                                                    | Action Bar                                                             |  |
| Detail                                                                                                    | GRID                                                                   |  |
| Section (Property)                                                                                                    | PropertyFrontIma PropertyName                                          |  |
|                                                                                                    | Ze Ze Ze Ze Ze Ze Ze Ze Ze Ze Ze Ze Ze Z                               |  |
| l                                                                                                    | 5                                                                      |  |
|                                                                                                    | Any Platform - 📓 Any Size - 📓 View - 📓 Any Orientation - Delete Layout |  |
| 😺 Layout 🗟 Rules 😰 Events 🝸 Conditions 🚱 Variables                                                                        |                                                                        |  |
| 🞚 Structure 🗟 🐔 Web 🗟 🦟 Win F 🗟 Rules 😰 Events 🗟 Variables 🦃 Help 🗟 Docume <table-cell-rows> 👪 Patterns</table-cell-rows> |                                                                        |  |

Veámoslo en ejecución. F5.

Reorganicemos.

| 🚳 RealEstateAgency GeneXus X          |                                                                 |                                              |                                |              |                         |                                                                                         | X                |
|---------------------------------------|-----------------------------------------------------------------|----------------------------------------------|--------------------------------|--------------|-------------------------|-----------------------------------------------------------------------------------------|------------------|
| File Edit View Layout Insert Build Kn | owledge Manager Window                                          | Fools Help                                   |                                |              |                         |                                                                                         |                  |
| 🛯 🖉 🕹 🕰 🗠 🗠 🛬 📲                       | 🗄 🛗 🚵 🕨 🛛 Release                                               | *                                            |                                |              |                         |                                                                                         |                  |
| 🖆 Knowledge Base Navigator 🛛 📮 🗙      | Start Page 🗙 🗐                                                  |                                              | Neighborhood × Eimpact Analy   | vsis X -     | Properties              |                                                                                         | 4 ×              |
| Folder View                           | Database needs to be                                            | e reorganized.                               |                                |              | 🔡 👌 Filter              |                                                                                         |                  |
| Quick Access                          | This report describes Database                                  | changes and how they will be handled by reor | panization programs.           |              | Table: Property         |                                                                                         |                  |
| RealEstateAgency                      | Please select Reorganize to pro                                 | ceed or Cancel.                              |                                |              | Name                    | Property                                                                                |                  |
| Main Programs                         | 03 December Canad                                               |                                              |                                |              | Description             | Property                                                                                |                  |
| 🖶 🛅 Objects                           | - I neorganize Cancer                                           |                                              |                                |              | Cluster index           |                                                                                         |                  |
| 🕀 🚞 GeneralWeb                        | 📀 🛄 Property                                                    | Table Property specification                 |                                | ×            | Storage area            |                                                                                         |                  |
| E SmartDevicesApi                     |                                                                 | Table name: Decent.                          |                                |              | Text storage area       |                                                                                         |                  |
| Gx0010                                |                                                                 | Table name: Property                         |                                |              | Initial size            | 0                                                                                       |                  |
| A Messages                            |                                                                 | Table Chevelon                               |                                | E            | First extent size       | 0                                                                                       |                  |
| - Reighborhood                        |                                                                 | Attribute                                    | Definition                     | Previc       | Next extents percentag  | 0                                                                                       |                  |
| - WorkWithDevicesNeighborhoo          |                                                                 | PropertyId                                   | Numeric (4)Not null Autonumber | FIEVIC       | Minimum number of exte  | 0                                                                                       |                  |
| Property                              |                                                                 | PropertyName                                 | Character (30)Not null         |              | Change frequency        | 0. Pretty Often                                                                         |                  |
| RealEstateApp                         |                                                                 | PropertyListingDate<br>PropertyAddress       | Date Not null                  |              |                         |                                                                                         |                  |
| P-B Tablee                            |                                                                 | PropertyFrontImage                           | Image Not null                 |              |                         |                                                                                         |                  |
| Customization                         |                                                                 | PropertyFrontImage GXI                       | Varchar (2048)Not null         |              |                         |                                                                                         |                  |
| Cocumentation                         |                                                                 | PropertyOperation                            | Character (1)Not null          |              |                         |                                                                                         |                  |
| - D Files                             |                                                                 | New Neighborhoodra                           | Numeric (4)                    |              |                         |                                                                                         |                  |
|                                       |                                                                 | Indexes                                      | Definition                     | Cor          |                         |                                                                                         |                  |
|                                       |                                                                 | TPROPERTY                                    | primary key                    |              |                         |                                                                                         |                  |
|                                       |                                                                 | •                                            |                                | •            |                         |                                                                                         |                  |
|                                       | 🛿 🔂 0 Errors 🧘 0 Warnings                                       | 🚭 1 Success                                  |                                |              |                         |                                                                                         |                  |
|                                       | Output                                                          |                                              |                                | 4 ×          |                         |                                                                                         |                  |
|                                       | Show: Build                                                     | - X                                          |                                | + Autoscroll |                         |                                                                                         |                  |
|                                       | Processing                                                      |                                              |                                | *            |                         |                                                                                         |                  |
|                                       | Searching for new or changed tab                                | oles                                         |                                |              |                         |                                                                                         |                  |
| 🔄 Folder View                         | Analyzing Property<br>Removing specification files              |                                              |                                |              |                         |                                                                                         |                  |
| Category View                         | Specification files removed.<br>Generating messages for English |                                              |                                |              |                         |                                                                                         |                  |
| 🗟 Latest Changes View                 | Generators messages generated.                                  |                                              |                                |              |                         |                                                                                         |                  |
| Preferences                           | Searching for deleted tables                                    |                                              |                                | =            |                         |                                                                                         |                  |
|                                       | Loading table and attribute proper<br>Saving specifications     | ties                                         |                                |              | Categories              |                                                                                         |                  |
| ÷                                     |                                                                 |                                              |                                | -            |                         |                                                                                         |                  |
| 🛾 Knowledge Base 🔲 Document Outlin    | Output Breakpoints                                              | P Search                                     |                                |              | 🔆 Toolbox 🛛 🖧 Indexer I | Monitor Properties                                                                      |                  |
| C:\Models\RealEstateAgency_ Done      |                                                                 |                                              |                                | L.           | n 1 Col 1 Ch            | 1                                                                                       | INS              |
| 🚱 Coogle 🚞 🚺                          | 📀 🖪 🥳                                                           | ž 🕂 🐼 🔜                                      |                                |              |                         | 13         12         12         04:04           13         12         10         09/02 | + p.m.<br>2/2012 |

Luego, una vez asignados los vecindarios a las propiedades que teníamos ingresadas, vayamos a ver la lista de vecindarios y elijamos ver el detalle de uno de ellos.

| 🏭 📶 🖾 6:15 PM           | 🏭 📶 🛃 6:15 PM           |
|-------------------------|-------------------------|
| Fort Lauderdale         | Fort Lauderdale         |
| Name<br>Fort Lauderdale | Name<br>Fort Lauderdale |
| General Property        | General <b>Property</b> |
| Id<br>2                 | Utopía                  |
| Name<br>Fort Lauderdale |                         |

Podemos ver que aparecen dos tabs que coinciden con las secciones que vimos del pattern. El primer tab corresponde a la Section General que contiene la información general del vecindario y el segundo tab corresponde a la otra sección que muestra las propiedades inmobiliarias de *ese* vecindario. Veamos qué ocurre si elegimos una de ellas...

| 📑 📶 🕝 6:17 PM                        |
|--------------------------------------|
| Name                                 |
| Utopía                               |
| 7/21/11                              |
| Address 🥚                            |
| 3975 Utopia Ct, Maimi 🕴 🕴 📍          |
| Front Image                          |
| Operation<br>Sale                    |
| Neighborhood Id<br>2                 |
| Neighborhood Name<br>Fort Lauderdale |

Nos está llevando al detalle del work with correspondiente a las propiedades, mostrándonos el detalle de esa propiedad y entre su información podemos ver el vecindario, que si seguimos este ícono, nos llevará, cíclicamente, nuevamente, a la información general del vecindario.

|                 | 🌇 📶 🕝 6:18 PM |
|-----------------|---------------|
| Fort Lauderdale |               |
| Name            |               |
| Fort Lauderdale |               |
|                 |               |
|                 |               |
|                 |               |
| General         | Property      |
| Id              |               |
| 2               |               |
|                 |               |
| Name            |               |
| Fort Lauderdale |               |
|                 |               |
|                 |               |
|                 |               |

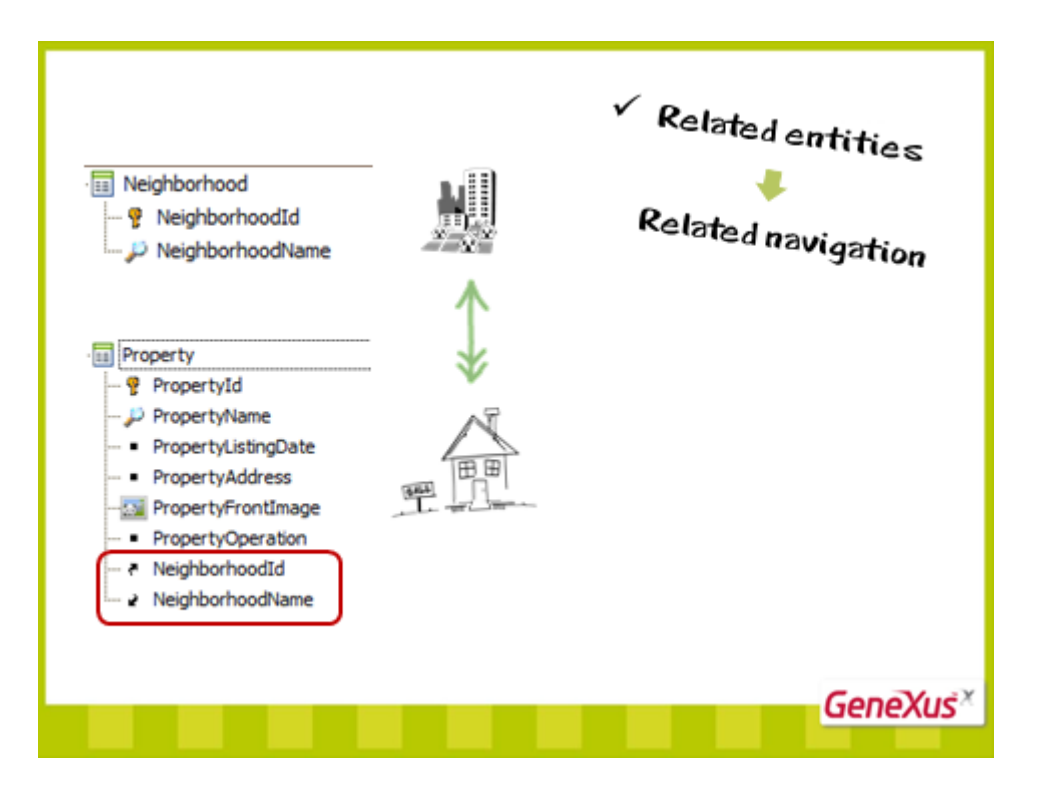

Como pudimos ver, si las entidades están relacionadas, las navegaciones ofrecidas también se interrelacionan, sin necesidad de hacer nada.

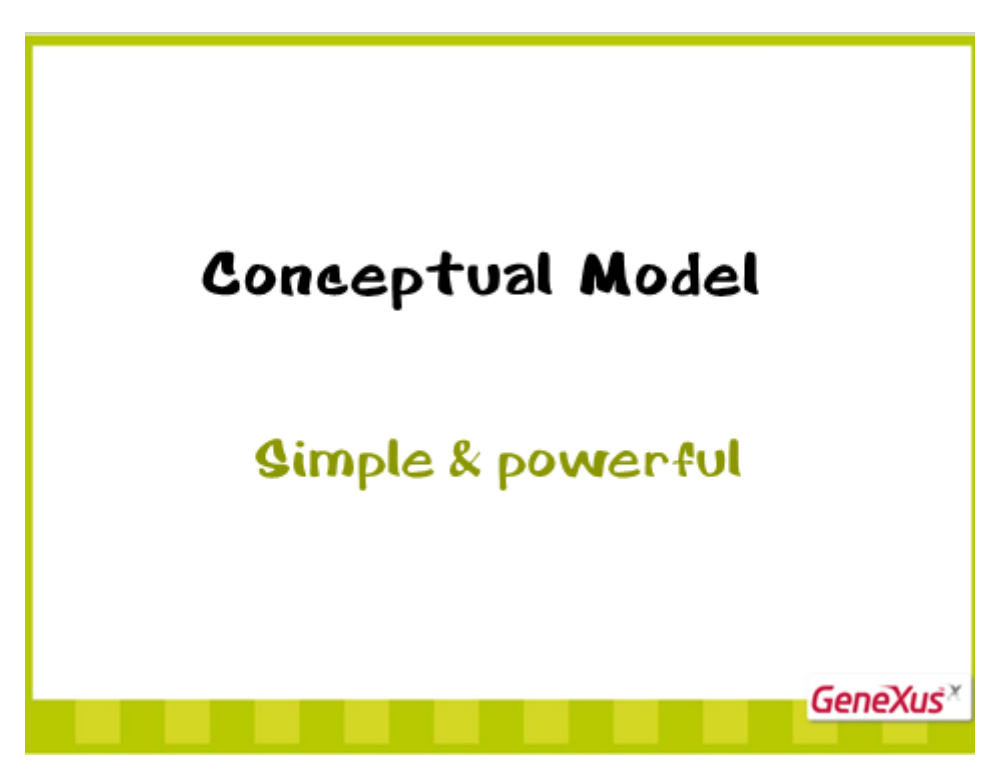

Con esto hemos visto una pequeña muestra de lo simple y poderoso que es el modelo conceptual.

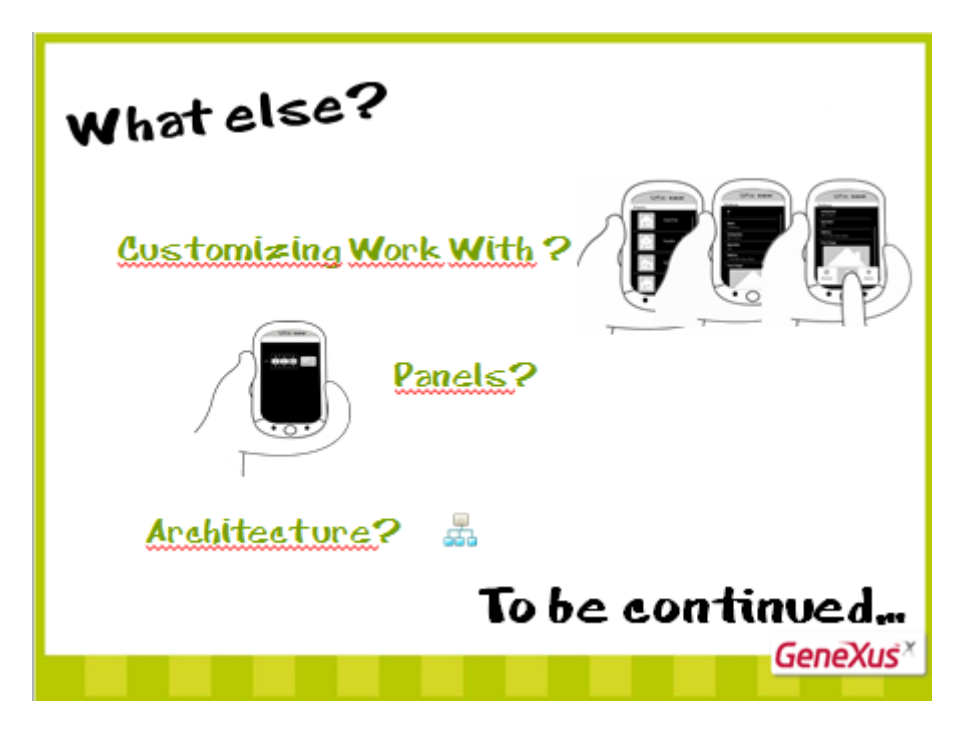

Qué sigue?

Desea ver cómo personalizar el work with para darle más potencia y adecuarlo a sus necesidades?

Desea ver cómo crear paneles que le permitan extraer y presentar datos de forma flexible, pedir datos al usuario, etc.?

Desea descubrir la arquitectura subyacente?

Continuará...

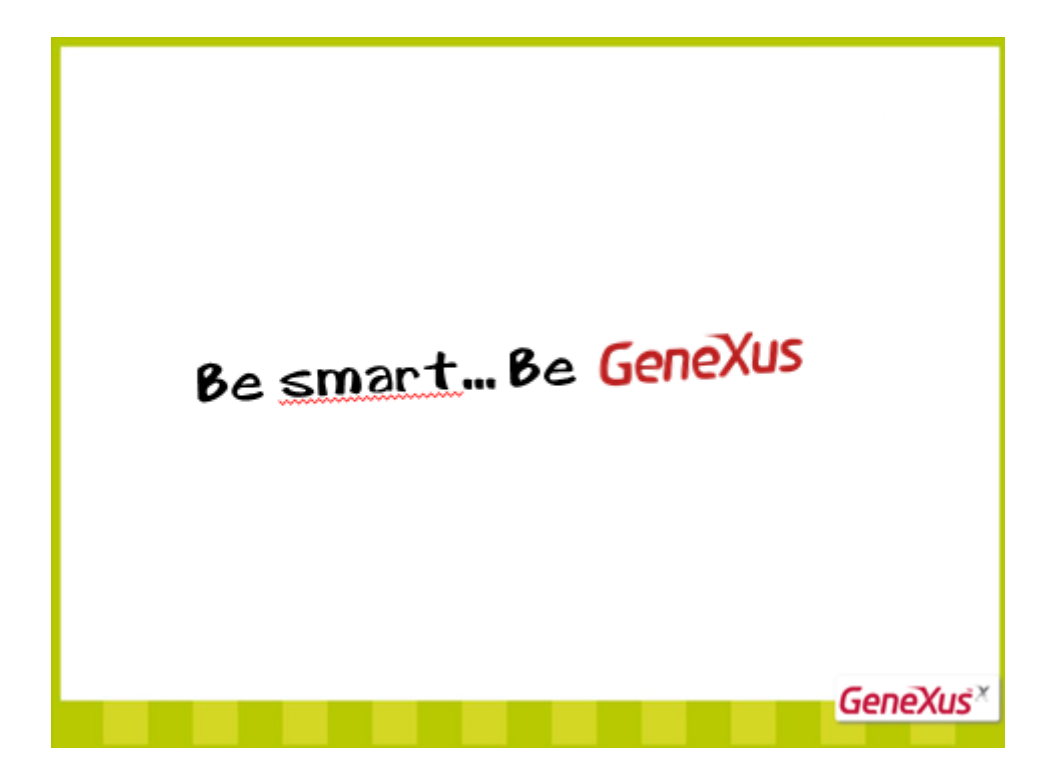